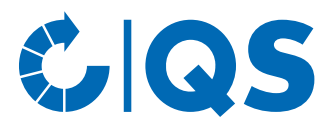

# Manual for depositing information regarding soy in the QS-database

## 1 Login in the QS-Database

https://www.q-s.de/softwareplattform/en/

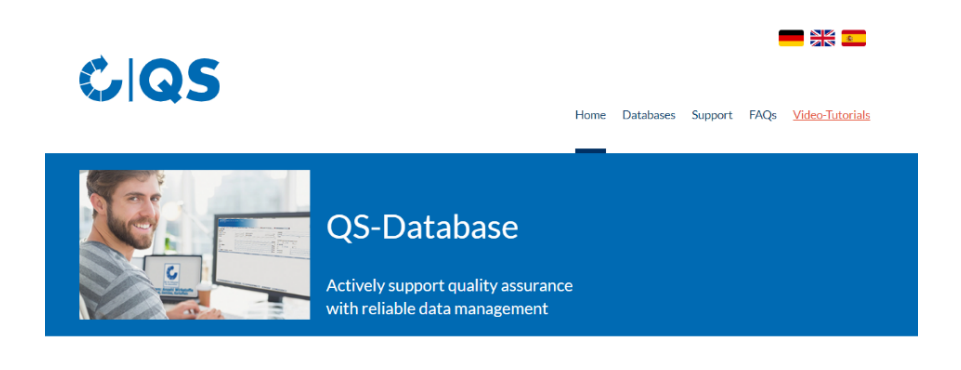

Please note that the Internet Explorer browser, which has not been supported by Microsoft for several years, is no longer compatible with the database in all functions. Change your browser to e.g. Google Chrome, Firefox, Microsoft Edge, Opera or Safari.

| New to QS            | Login                       | Check eligibility of delivery      |
|----------------------|-----------------------------|------------------------------------|
| Initial registration | User name                   | Scheme Participant Search          |
| New to QM-<br>Milch  | Password                    | Scheme Participant Search QM-Milch |
| Initial registration | Forgot your password?       |                                    |
|                      | Video: forgot your password |                                    |
|                      | Tips for a good password    |                                    |

- Enter user name (User-ID).
- Enter password.
- Click on "Login".

#### 1.1 Have you forgotten your password?

- Click "Forgot password?".
- Enter your user name (user ID).

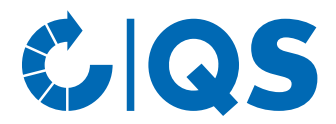

## 2 Deposit of information regarding soy

• Click on "Locations" via "Master data".

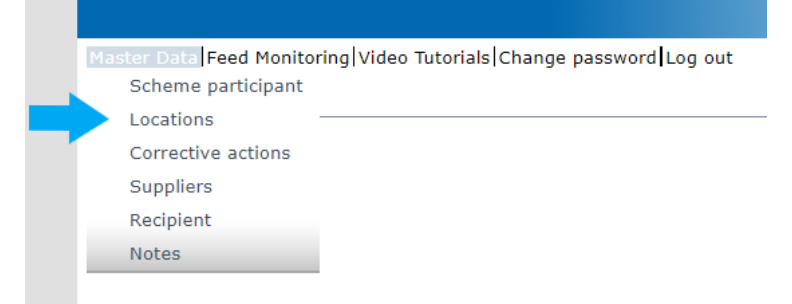

- Before you click on the refresh symbol , refine your search with filter options if necessary, e.g. location number, production scope (s).
   Click and a list viscous with the location with the location of the list of the location of the list of the list of the location of the list of the location of the list of the location of the list of the location of the list of the location of the list of the location of the list of the location of the list of the location of the list of the location of the location of the list of the location of the location of the locati
- Click shared a list view with the locations will appear.
- Open location via edit symbol 📷.

| Master Data Feed Monitoring Video Tutorials C | hange password Log | out         |      | ×           |                        |                       |                                       |            |                                         |       |
|-----------------------------------------------|--------------------|-------------|------|-------------|------------------------|-----------------------|---------------------------------------|------------|-----------------------------------------|-------|
| Locations                                     |                    |             |      |             |                        |                       |                                       |            | 00                                      | · 🖪 🗙 |
| Number of selected Records: 29                |                    |             |      |             |                        |                       |                                       |            |                                         |       |
|                                               |                    |             |      |             |                        | Sorting               |                                       |            |                                         |       |
| Name                                          |                    |             |      |             |                        | -                     |                                       |            |                                         | ~     |
| Location number                               |                    |             |      |             |                        | Registration status   | Auditi                                | ng         |                                         | 1 - C |
|                                               |                    |             |      |             |                        | Registered            | <b>v</b> -                            |            |                                         | ~     |
|                                               |                    | City        |      |             |                        |                       |                                       |            |                                         |       |
|                                               |                    |             |      |             |                        | Main company only     | $\checkmark$                          |            |                                         |       |
|                                               |                    |             |      |             |                        | Certificate extension |                                       | FIAS rec   | uested                                  |       |
|                                               |                    |             |      |             |                        |                       |                                       | Participa  | tion Regionalfenster                    |       |
|                                               |                    |             |      |             |                        | Blocked               |                                       |            |                                         |       |
|                                               |                    |             |      |             |                        | Production scopes     |                                       |            |                                         |       |
|                                               |                    |             |      |             |                        |                       |                                       |            |                                         |       |
|                                               |                    |             |      |             |                        |                       |                                       |            |                                         | 4     |
| Locations                                     |                    |             |      |             |                        |                       |                                       |            |                                         |       |
| Name                                          | Location number    | Postal Code | City | Approved un | til Eligible to delive | er until QS status    | Auditing                              | Registered | Production score                        | be .  |
| D <b>V F</b>                                  | 00000000           | 53113       | Bonn |             |                        | QS applicant          | additional unannounced<br>spot audits | х          | (70) premix producti                    | ion 🔺 |
| Tests ndort ITW F                             | 00000000           | 53113       | Bonn |             |                        | QS applicant          | additional unannounced spot audits    | х          | (72) feed material<br>production        |       |
| Teststandort QS                               | 00000000           | 53113       | Bonn |             |                        | QS applicant          | Anounced regular audit                | х          | (77) storage and<br>transshipment (feed | J)    |

#### • Click on tab "QS-Soy<sup>plus</sup>".

| Location | Operating hours                | Recognition         | QS-SoyPlus      | Audit reports | Nonconformities   | Identification number | er |
|----------|--------------------------------|---------------------|-----------------|---------------|-------------------|-----------------------|----|
| Certif   | fication according to          | the following st    | tandard         |               |                   |                       |    |
|          | QS Soja Plus                   |                     |                 |               |                   |                       |    |
| Certif   | fication according to          | a recognized st     | andard:         |               |                   |                       |    |
|          |                                | Name                |                 |               | Certificate run-t | ime                   |    |
|          | GMP+ FRA MI5.1 (bz             | w. MI101)           |                 |               |                   |                       |    |
| Ō        | GMP+ FRA MI5.3 (bz             | w. MI103)           |                 |               |                   |                       |    |
| Ō        | GMP+ FRA MI5.2 (bz             | w. MI102)           |                 |               |                   |                       |    |
|          | GMP+ FRA MI5.6                 |                     |                 |               |                   |                       |    |
|          | ISCC EU                        |                     |                 |               |                   |                       |    |
|          | ISCC Plus                      |                     |                 |               |                   |                       |    |
|          | ProTerra                       |                     |                 |               |                   |                       |    |
|          | RTRS                           |                     |                 |               |                   |                       |    |
|          | BFA Collective sustain         | nable soy purcha    | ising programme |               |                   |                       |    |
|          | EFISC-GTP Purchase<br>material | e of certified sust | ainable feed    |               |                   |                       |    |
|          | Donau Soja                     |                     |                 |               |                   |                       |    |
|          | SDNA von Oqualim               |                     |                 |               |                   |                       | -  |
|          | Pastus+ Zusatzmodul            | Soia von Adram      | markt Austria   |               |                   |                       |    |
|          |                                |                     |                 |               |                   |                       |    |

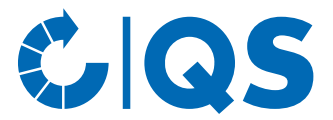

# 2.1 Selection of add-on module QS-Soy<sup>plus</sup> (only possible for QS-certified locations)

• Check the "QS-Soy<sup>plus</sup>" box.

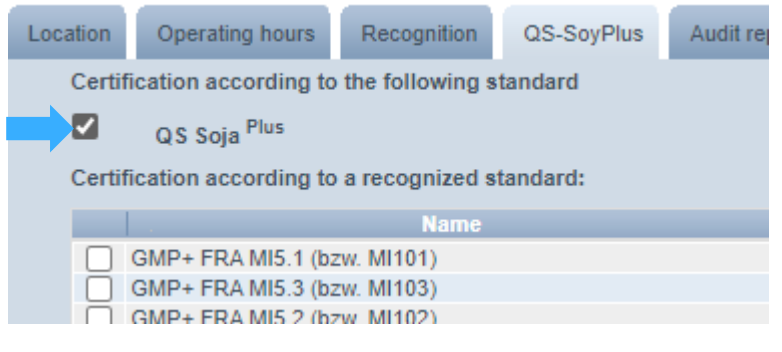

Click on "yes, I agree".

| Standorte | > | Location | > | QS-SoyPlus |
|-----------|---|----------|---|------------|
|-----------|---|----------|---|------------|

1. We confirm that we comply with the requirements of the add-on module QS-SoyPlus at this location an will be certified. We will store the corresponding standard and update it in the event of changes.

2. We are aware that from 01.01.2024 we may only supply QS-certifed livestock farmers (end customers of the feed) with certified soy (according to Annex 4.2 of the add-on module QS-SoyPlus) or compound feed containing soy.

3. We are aware that this location will not receive QS-SoyPlus eligibility to delivery if it does not agree to the above points or does not comply with the requirements.

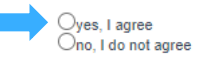

**Note:** If you do not agree, you will not receive the QS-Soy<sup>plus</sup> eligibility of delivery.

• Click "OK".

| 2. We are aware that from 01.01.2024 we may only supply QS-certified livestock farmers (end customers of the feed) with certified soy (according to Annex 4.2 of the add-on module QS-SoyF<br>or compound feed containing soy. 3. We are aware that this location will not receive QS-SoyPlus eligibility to delivery if it does not agree to the above points or does not comply with the requirements.              • OK             • Ok            • Ok | changes.                                                                                    | e comply with the requirements of the                    | he add-on module QS-SoyPlus           | at this location an will be cerl            | tified. We will store the corresponding | standard and update it in the event of |
|----------------------------------------------------------------------------------------------------|---------------------------------------------------------------------------------------------|----------------------------------------------------------|---------------------------------------|---------------------------------------------|-----------------------------------------|----------------------------------------|
| 3. We are aware that this location will not receive QS-SoyPlus eligibility to delivery if it does not agree to the above points or does not comply with the requirements.                                                                                                    | 2. We are aware that<br>or compound feed                                                    | It from 01.01.2024 we may only supp<br>d containing soy. | ply QS-certifed livestock farmers     | s (end customers of the feed)               | ) with certified soy (according to Anne | ex 4.2 of the add-on module QS-SoyPlus |
| OK         Ok         Ok <td>3. We are aware that</td> <td>t this location will not receive QS-Sc</td> <td>yPlus eligibility to delivery if it d</td> <td>loes not agree to the above p</td> <td>oints or does not comply with the req</td> <td>uirements.</td>                                                                                                    | 3. We are aware that                                                                        | t this location will not receive QS-Sc                   | yPlus eligibility to delivery if it d | loes not agree to the above p               | oints or does not comply with the req   | uirements.                             |
|                                                                                                    |                                                                                             |                                                          |                                       |                                             |                                         |                                        |
|                                                                                                    |                                                                                             |                                                          |                                       |                                             |                                         |                                        |
|                                                                                                    |                                                                                             |                                                          |                                       |                                             |                                         |                                        |
| OK         OK         OK         OK         OC         OC <td></td> <td></td> <td></td> <td></td> <td></td> <td></td>                                                                                                    |                                                                                             |                                                          |                                       |                                             |                                         |                                        |
|                                                                                                    |                                                                                             |                                                          |                                       |                                             |                                         |                                        |
| OK         OK         OK         Click on the save symbol ✓.         rr Data Feed Monitoring Video Tutorials Change password Log out          Image: Standort 2- Location         me       Teststandort QS         Approved until       01.01.2022         castion number       Fegistered         Eligible to deliver until       01.01.2022         Ent certification sophere       Limitation                                                                                                    |                                                                                             |                                                          |                                       |                                             |                                         |                                        |
|                                                                                                    |                                                                                             | ۲                                                        |                                       |                                             |                                         |                                        |
| Click on the save symbol V.<br>ar Data[Feed Monitoring Video Tutorials Change password]Log out Location<br>me Teststandort QS<br>proved production scope none<br>Linitation<br>Edit certification scheme                                                                                                    |                                                                                             |                                                          | s, lagree                             |                                             |                                         | OK                                     |
| Click on the save symbol V.<br>ar Data Feed Monitoring Video Tutorials Change password Log out Location<br>me Teststandort QS<br>taion number F0000000<br>registered<br>roved production scope<br>none<br>Limitation<br>Edit certification scheme                                                                                                    |                                                                                             |                                                          |                                       |                                             |                                         |                                        |
| er Data]Feed Monitoring Video Tutorials Change password Log out Location IXI<br>andorte > Location<br>ime Teststandort QS Approved until 01.01.2022<br>coton number F0000000 C Registered Eligible to deliver until 01.01.2022<br>proved production scope none Limitation Edit certification scheme                                                                                                    |                                                                                             | Uni                                                      | , i do noi agroo                      |                                             |                                         |                                        |
| ter Data Feed Monitoring Video Tutorials Change password Log out Location andorte > Location ame Teststandort QS Approved until 01.01.2022 xoation number F0000000 C Registered Eigible to deliver until 01.01.2022 xproved production scope none Limitation Edit certification scheme                                                                                                    | Click on t                                                                                  | :he save symbol ✔                                        |                                       |                                             |                                         |                                        |
| Approved until         01.01.2022           ame         Festsandort QS         Approved until         01.01.2022           ocation number         F0000000         Registered         Eligible to deliver until         01.01.2022           opproved production scope         none         Limitation         Eligible to deliver until         01.01.2022                                                                                                    | Click on t                                                                                  | he save symbol 🖌                                         |                                       |                                             | ,                                       |                                        |
| Image: Teststandort QS         Approved until         01.01.2022           ocation number         F0000000         Image: Registered         Eligible to deliver until         01.01.2022           opproved production scope         none         Limitation         Eligible to deliver until         01.01.2022                                                                                                    | Click on t                                                                                  | The save symbol ✔                                        | Location X                            |                                             | ,                                       |                                        |
| coation number F0000000 I Registered Eligible to deliver until 01.01.2022 pproved production scope none Limitation Edit certification scheme                                                                                                    | Click on t<br>ter Data Feed Monitoring '<br>landorte > Location                             | the save symbol ✔                                        | Location X                            |                                             | ,                                       |                                        |
| pproved production scope none Limitation Edit certification scheme                                                                                                    | Click on t<br>ter Data Feed Monitoring<br>tandorte > Location<br>iame                       | The save symbol Video Tutorials Change password Log out  | Location X                            | Approved until                              | 01.01.2022                              |                                        |
|                                                                                                    | Click on t<br>ter Data [Feed Monitoring of<br>tandorte > Location<br>iame<br>ocation number | Che save symbol Video Tutorials Change password Log out  | Location 🕅                            | Approved until<br>Eligible to deliver until | 01.01 2022                              |                                        |

Instructions for depositing information on soy in the QS-Database Stand: 07.12.2023

ОК

#### Qualitätssicherung – Vom Landwirt bis zur Ladentheke.

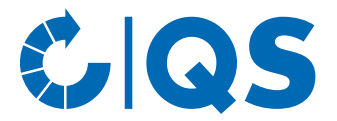

#### 2.2 Selection of a recognised standard for the add-on module QS-Soy<sup>plus</sup>

• Check the box for the recognised standard.

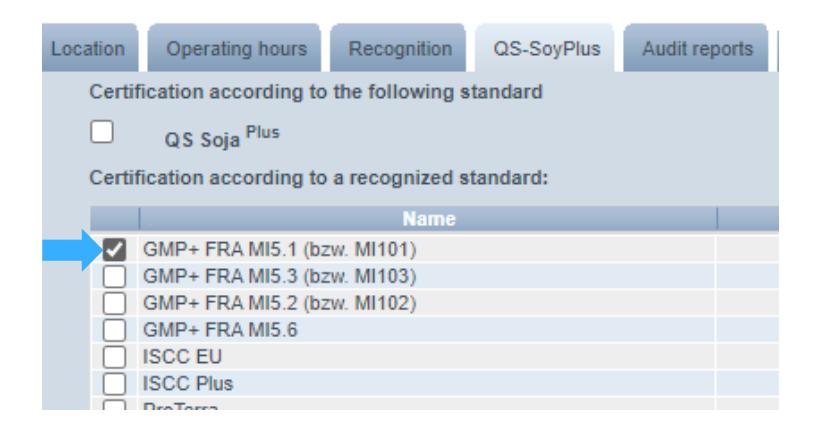

#### • Click on "yes, I agree".

Standorte > Location > QS-SoyPlus

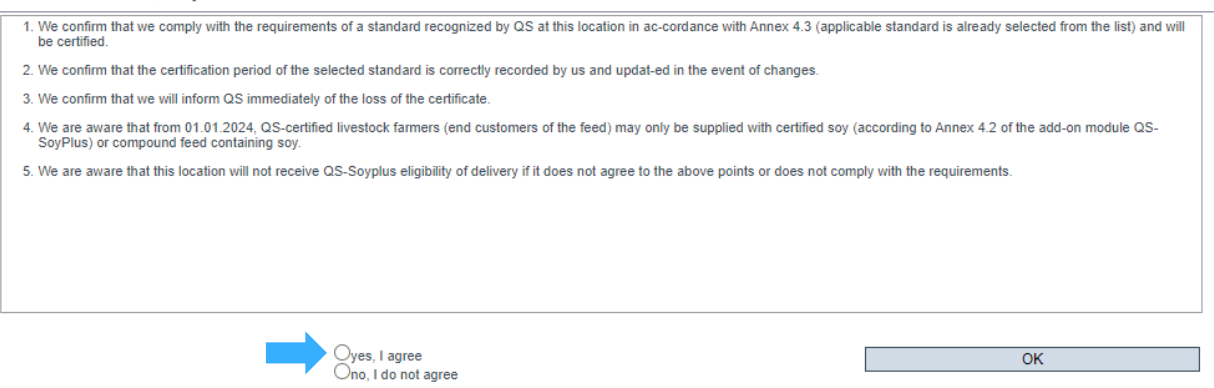

**Note:** If you do not agree, you will not receive the QS-Soy<sup>plus</sup> eligibility of delivery.

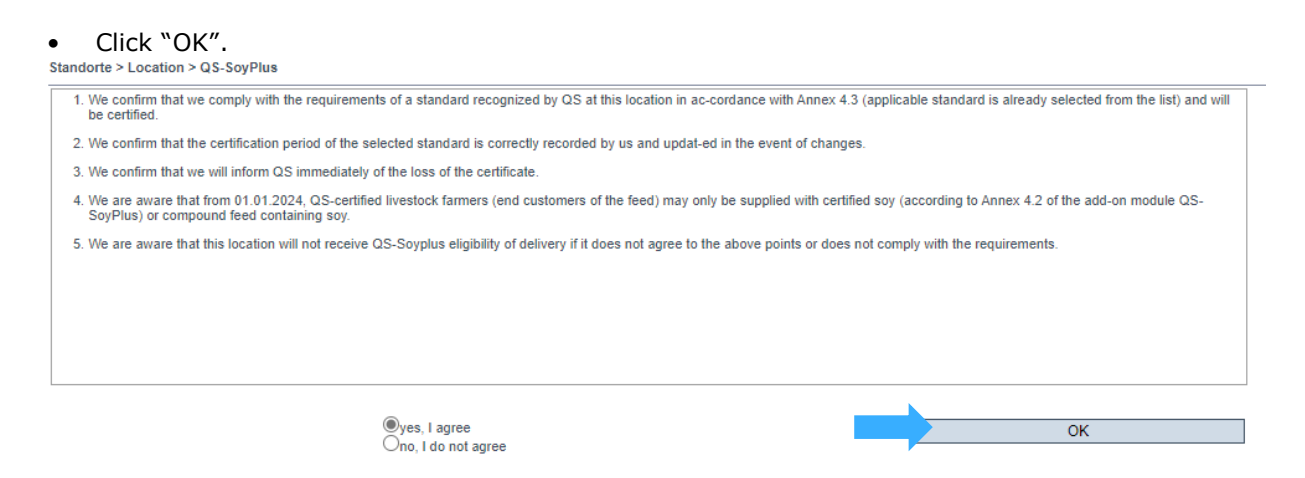

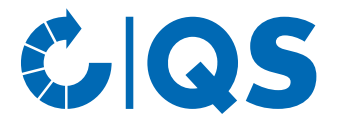

# 2.2.1 Certificate run-time: ompanies that do not yet have certification but are aiming for it during 2024

• The pre-assigned certificate term 31.12.2024 appears automatically:

| Location | Operating hours                                   | Recognition     | QS-SoyPlus | Audit reports | Nonconformities | Identification number | Users | Gate-Keeper | Files |
|----------|---------------------------------------------------|-----------------|------------|---------------|-----------------|-----------------------|-------|-------------|-------|
| Certifi  | ication according to                              | the following s | tandard    |               |                 |                       |       |             |       |
|          | QS Soja <sup>Plus</sup>                           |                 |            |               |                 |                       |       |             |       |
| Certifi  | Certification according to a recognized standard: |                 |            |               |                 |                       |       |             |       |
|          |                                                   | Name            |            |               | Certi           | ificate run-time      |       |             |       |
|          | GMP+ FRA MI5.1 (bz                                | w. MI101)       |            | 31.12         | 2024            |                       |       |             |       |
|          | GMP+ FRA MI5.3 (bz                                | w. MI103)       |            |               |                 |                       |       |             |       |

 Companies that do <u>not yet</u> have certification in accordance with a recognized standard but are aiming for this in the course of 2024 do not need to adjust the pre-assigned certificate term.

**Note:** As soon as certification is available, the pre-assigned certificate run-time can be overwritten accordingly (see point 2.2.2 below in these instructions).

• Click on the save symbol  $\checkmark$ .

| Master Data Feed Monitoring | Video Tutorials Change password Log out | cation 🔀                            |                            | ×                         |
|-----------------------------|-----------------------------------------|-------------------------------------|----------------------------|---------------------------|
| Name                        | sdfd Mifu                               |                                     | Approved until             | · · ·                     |
| Location number             | F00005218                               | Registered                          | Eligible to deliver until  |                           |
| Approved production scope   | keine                                   | Limitation                          |                            | Edit certification scheme |
|                             |                                         |                                     |                            | Deregister location       |
| Location Operating hour     | Recognition QS-SoyPlus Audit reports    | Nonconformities Identification numb | er Users Gate-Keeper Files |                           |

#### 2.2.2 Certificate run-time: Companies that already have certification

• The pre-assigned certificate term 31.12.2024 appears automatically:

| Location                                          | Operating hours         | Recognition     | QS-SoyPlus | Audit reports | Nonconformities | Identification number | Users | Gate-Keeper | Files |
|---------------------------------------------------|-------------------------|-----------------|------------|---------------|-----------------|-----------------------|-------|-------------|-------|
| Certifi                                           | ication according to    | the following s | tandard    |               |                 |                       |       |             |       |
|                                                   | QS Soja <sup>Plus</sup> |                 |            |               |                 |                       |       |             |       |
| Certification according to a recognized standard: |                         |                 |            |               |                 |                       |       |             |       |
|                                                   |                         | Name            |            |               | Cert            | ificate run-time      |       |             |       |
|                                                   | GMP+ FRA MI5.1 (bz      | w. MI101)       |            | 31.12         | .2024           |                       |       |             |       |
|                                                   | GMP+ FRA MI5.3 (bz      | w. MI103)       |            |               |                 |                       |       |             |       |

• Enter the actual certificate run-time: overwrite the pre-assigned certificate run-time 31.12.2024.

| Location | Operating hours                                   | Recognition | QS-SoyPlus | Audit reports | Nonconformities | Identification number | Users | Gat |  |  |
|----------|---------------------------------------------------|-------------|------------|---------------|-----------------|-----------------------|-------|-----|--|--|
| Certi    | Certification according to the following standard |             |            |               |                 |                       |       |     |  |  |
|          | QS Soja <sup>Plus</sup>                           |             |            |               |                 |                       |       |     |  |  |
| Certi    | Certification according to a recognized standard: |             |            |               |                 |                       |       |     |  |  |
|          |                                                   | Name        |            |               | Cert            | ificate run-time      |       |     |  |  |
|          | GMP+ FRA MI5.1 (bz                                | w. MI101)   |            | 30.05.        | 2025            |                       |       |     |  |  |
|          | GMP+ FRA MI5.3 (bz                                | w. MI103)   |            |               |                 |                       |       | _   |  |  |
|          | GMP+ FRA MI5.2 (bz                                | .w. MI102)  |            |               |                 |                       |       |     |  |  |
|          | GMP+ FRA MI5.6                                    |             |            |               |                 |                       |       |     |  |  |
|          | ISCO ELL                                          |             |            |               |                 |                       |       |     |  |  |

**Qualitätssicherung – Vom Landwirt bis zur Ladentheke.** 

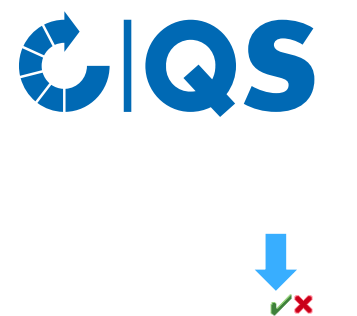

• Click on the save symbol V.

| Master Data Feed Monitoring Video Tutorials Change password Log out | Location | × |
|---------------------------------------------------------------------|----------|---|
|---------------------------------------------------------------------|----------|---|

| Standorte > Location      |                                     |                                     |                            |                           | <b>/X</b> |
|---------------------------|-------------------------------------|-------------------------------------|----------------------------|---------------------------|-----------|
| Name                      | sdfd Mifu                           |                                     | Approved until             |                           |           |
| Location number           | F00005218                           | Registered                          | Eligible to deliver until  |                           |           |
| Approved production scope | keine                               | Limitation                          |                            | Edit certification scheme |           |
|                           |                                     |                                     |                            | Deregister location       |           |
| Location Operating hours  | Recognition QS-SoyPlus Audit report | Nonconformities Identification numb | er Users Gate-Keeper Files |                           |           |